×

## Informar Tabelas Temporárias por Localidade

A funcionalida permite informar as tabelas temporárias por localidade para atualização cadastral.

O usuário seleciona no menu Gsan > Cadastro > Atualização Cadastral Dispositivo Móvel > Informar Tabelas Temporárias por Localidade.

Será exibida a tela para selecionar os parâmetros necessários para execução da rotina, conforme tela abaixo:

|                                | Gsan -> Cadastro -> Atualizacao Cadastral Dispositivo Movel -> Informar Tabelas Temporarias por Localidade |  |  |  |
|--------------------------------|----------------------------------------------------------------------------------------------------|--|--|--|
| Gerar Tab                      | belas Temporarias Por Localidade                                                                           |  |  |  |
| Para gerar tab                 | elas temporárias por localidade, informe os dados abaixo:                                                  |  |  |  |
| Empresa:*                      | ABF                                                                                                    |  |  |  |
| Localidade:                    | CABANGA -                                                                                                  |  |  |  |
| Imóvel:                        |                                                                                                    |  |  |  |
| Informe os dados da inscrição: |                                                                                                    |  |  |  |
| Geração do<br>Setor:           | 🔘 Total 🖲 Parcial                                                                                          |  |  |  |
| Seleção<br>parcial por:        | 🛇 Quadra 🖲 Rota                                                                                            |  |  |  |
| Setor<br>Comercial:            | Disponíveis Selecionados Enviados<br>621                                                                   |  |  |  |
| Rota:                          | Disponíveis Selecionados<br>623 - 6231 ^<br>623 - 6233 >> 623 - 6232 ^<br>< << <                           |  |  |  |
| Cancelar                       | * Campos obrigatórios<br>Limpar Gerar                                                                      |  |  |  |

O usuário seleciona a empresa prestadora de serviço, o GSAN trará as localidades liberadas para o cadastramento pela gerência de cadastro.

O usuário seleciona a localidade que se deseja, o GSAN trará para o quadro "Disponíveis" os setores que não foram migrados.

Caso o usuário queira trazer todas as Quadras/Rotas de determinado setor deverá selecionar um ou mais setores no quadro "Disponíveis" e passá-los para o quadro "Selecionados".

Caso o usuário queira trazer parte das Quadras/Rotas de determinado setor deverá marcar "Geração do Setor" como "Parcial", e Indicar o agrupamento dos imóveis "Seleção Parcial por" ("Quadra" ou "Rota"), em seguida, deverá selecionar uma ou mais quadras/Rotas no quadro "Disponivéis" e passálas para o quadro "Selecionados".

Se o usuário já realizou outras migrações de setores, estes são apresentados no quadro "Selecionados".

No caso de atualização parcial do setor deverá continuar no quadro "Disponíveis" com o número do setor na cor vermelha, quando o usuário selecionar o setor em vermelho deverá ser apresentado as Quadras/Rotas "Disponíveis" e "Selecionadas".

Quando todas as Quadras/Rotas dos setores parciais forem migrados, o setor deverá ser apresentado no quadro "Selecionados".

O sistema não traz as Quadras/Rotas dos setores que serão migrados totalmente.

Na seleção dos setores e quadras o usuário deverá escolhê-los na sequência. EX: Localidade com Setores de 10 a 25, se o usuário quiser trazer parcialmente os setores deverá marcar a sequencia 10, 11, 12, 13, 14 e 15, por exemplo.

| Preenchimento | dos | campos |
|---------------|-----|--------|
|---------------|-----|--------|

| Campo                   | Orientações para Preenchimento                                                                                                    |  |
|-------------------------|----------------------------------------------------------------------------------------------------|--|
| Empresa(*)              | Campo obrigatório - Selecione uma das empresas cadastradas e disponibilizadas pelo sistema.                                                                                     |  |
| Localidade<br>Inicial   | O sistema trará as localidades liberadas para o cadastramento associadas à<br>empresa.<br>Selecione uma das opções para o cadastramento.                                        |  |
| lmóvel                  | Informe a matrícula do imóvel, ou selecione clicando no botão 🔍, link Pesquisar<br>Imóvel, ao lado do campo. O sistema exibe a idenficação do imóvel em seguida.                |  |
|                         | Para apagar o conteúdo do campo, clique no botão<br>exibição.                                                                                                    |  |
| Geração do<br>Setor     | Informe <b>Total</b> para trazer todas as quadras/rotas de determinado setore, caso contrário, informe <b>Parcial.</b>                                                          |  |
| Seleção Parcial<br>Por: | Informe a Quadra ou Rota.                                                                                                    |  |
| Setor Comercial         | <b>Disponíveis -</b> O sistema trará todos os setores disponiveis para o cadastramento.<br><b>Selecionados -</b> Para transferir um setor de "Disponíveis" para "Selecionados", |  |
|                         | clique no setor desejado e, em seguida no botão 🚬, ou para transferir todos os<br>setores que estão no quadro "Disoníveis" para "Selecionados", marque todos os                 |  |
|                         | setores e, em seguida, clique no botão O processo inverso é semelhante, ou<br>seja, para retornar um setor de "Selecionados" para "Disponíveis" clique no botão                 |  |
|                         | , ou clique no botão para retornar todos os setores                                                                                                    |  |

| Campo | Orientações para Preenchimento                                                                                                    |
|-------|----------------------------------------------------------------------------------------------------|
|       | <b>Disponíveis -</b> O sistema trará todas as rotas disponiveis para o cadastramento.<br><b>Selecionados -</b> Para transferir uma rota de "Disponíveis" para "Selecionados",                                                                                                    |
| Rota  | clique na rota desejada e, em seguida no botão $\geq$ , ou para transferir todas as<br>rotas que estão no quadro "Disoníveis" para "Selecionados", marque todas as rotas<br>e, em seguida, clique no botão $\geq$ . O processo inverso é semelhante, ou seja,<br>para retornar uma rota de "Selecionados" para "Disponíveis" clique no botão $\leq$ ,<br>ou clique no botão $\leq$ para retornar todas as rotas. |

## Funcionalidade dos Botões

| Botão        | Descrição da Funcionalidade                                                                                                    |
|--------------|----------------------------------------------------------------------------------------------------|
| $\mathbf{Q}$ | Ao clicar neste botão, o sistema permite consultar um dado nas bases de dados.                                                  |
| 8            | Ao clicar neste botão, o sistema apaga o conteúdo do campo em exibição.                                                         |
| Limpar       | Limpa o conteúdo de todos os campos da tela.                                                                                    |
| Cancelar     | Cancela a operação e retorna a tela principal do sistema.                                                                       |
| Gerar        | Autoriza o processamento, gerando os arquivos temporários para atualização cadastral.                                           |
| >            | Ao clicar neste botão, o sistema permite transportar um ou mais itens de "Disponíveis"<br>para "Selecionados".                  |
| >>           | Ao clicar neste botão, o sistema permite transportar todas as quadras de "Disponíveis"<br>para "Selecionados" todas as quadras. |
| <            | Ao clicar neste botão, o sistema permite transportar um ou mais itens de "Selecionados" para "Disponíveis".                     |

Ao clicar neste botão, o sistema permite transportar todas as quadras de "Selecionados" para "Disponíveis" todas as quadras.

## Clique aqui para retornar ao Menu Principal do GSAN

From:

https://www.gsan.com.br/ - Base de Conhecimento de Gestão Comercial de Saneamento

Permanent link:

https://www.gsan.com.br/doku.php?id=ajuda:informar\_tabelas\_temporarias\_por\_localidade&rev=1434545852

Last update: 31/08/2017 01:11

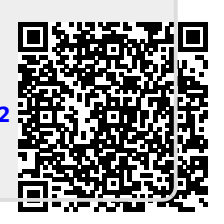